# <u>ขั้นตอนการใช้งานระบบประชุมผ่านสื่ออิเล็กทรอนิกส์ Inventech Connect (Live Streaming)</u>

ผู้ถือหุ้นที่จะประสงค์เข้าประชุมผ่านสื่ออิเล็กทรอนิกส์สามารถดำเนินการได้ตามขั้นตอน ดังนี้

# <u>ขั้นตอนยื่นแบบคำร้องเข้าร่วมประชุมผ่านสื่ออิเล็กทรอนิกส์</u>

1. ยื่นแบบคำร้องเข้าร่วมประชุมผ่าน Web browser ให้เข้าไปที่ https://app.inventech.co.th/PLANET121830R/

หรือสแกน QR Code นี้ เพื่อเข้าสู่ระบบ

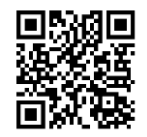

- 2. เมื่อเข้าสู่ระบบแล้ว ให้ผู้ถือหุ้นกรอกข้อมูลตามที่ระบบแสดง เช่น
  - เลขประจำตัวประชาชน / เลขที่หนังสือเดินทาง (กรณีเป็นชาวต่างประเทศ)
  - เลขทะเบียนผู้ถือหุ้น
  - ชื่อ นามสกุล
  - จำนวนหุ้น
  - E-mail
  - เบคร์โทรศัพท์
  - แนบเอกสารเพิ่มเติม
    - กรณีที่ประสงค์จะเข้าประชุมผ่านสื่ออิเล็กทรอนิกส์ด้วยตนเอง โปรดแนบ บัตรประจำตัวประชาชน/หนังสือเดินทาง (กรณีเป็นชาว \_ ต่างประเทศ) พร้อมลงนามรับรองสำเนาถูกต้อง (สามารถแนบภาพถ่ายสำเนาได้)
    - ้ กรณีที่มีการมอบฉันทะ โปรดแนบ หนังสือมอบฉันทะพร้อมเอกสารประกอบตามที่กำหนด
- เมื่อกรอกข้อมูลครบถ้วนแล้วให้เลือกที่ "ข้าพเจ้าได้อ่านและตกลงปฏิบัติตามข้อกำหนดการเข้าร่วมประชุม ข้อกำหนด การเข้าร่วมประชุม ้ผ่านระบบ Inventech Connect" โดย Click ในช่องสี่เหลี่ยมเพื่อยอมรับเงื่อนไขการใช้บริการ
- 4. จากนั้นให้เลือก "ส่งแบบคำร้อง"
- 5. หลังจากขั้นตอนที่ 4. เจ้าหน้าที่จะดำเนินการตรวจสอบข้อมูลแบบคำร้อง เมื่อคำร้องได้รับการอนุมัติ ผู้ถือหุ้นจะได้รับ
  - E-mail แจ้งรายละเอียดข้อมูลการประชุม 3 ส่วน ดังนี้
    - 1) ลิงค์สำหรับการลงทะเบียนเข้าร่วมประชุม
    - 2) ข้อมูล Username และ Password สำหรับการเข้าใช้งาน e-Voting

3) **ลิงค์สำหรับคู่มือการใช้งานระบบ** Inventech Connect (Live Streaming) เพื่อเข้าร่วมประชุม ตามวันและเวลาที่แจ้งใน หนังสือ เชิญประชุม กรณีคำร้องไม่ถูกอนุมัติ ผู้ถือหุ้นได้รับ E-mail แจ้งถึงสาเหตุ และสามารถดำเนินการยื่นแบบคำร้องเพิ่มเติมได้

 สำหรับผู้ถือหุ้นที่มอบฉันทะและไม่ประสงค์จะเข้าร่วมประชุม ในการมอบฉันทะนั้น ผู้ถือหุ้นสามารถมอบฉันทะให้บุคคลใดบุคคลหนึ่ง ตามความประสงค์ หรือเลือกมอบฉันทะให้กรรมการอิสระของบริษัทฯ ท่านใดท่านหนึ่ง เป็นผู้รับมอบฉันทะของผู้ถือหุ้นก็ได้ โดยกรรมการ อิสระท่านดังกล่าว จะลงมติในแต่ละวาระตามที่ผู้ถือหุ้นกำหนดไว้ในหนังสือมอบฉันทะ

- 7. สำหรับผู้ถือหุ้นที่ประสงค์จะเข้าร่วมประชุมด้วยตนเอง หรือโดยผู้รับมอบฉันทะที่ไม่ใช่กรรมการอิสระผ่านสื่ออิเล็กทรอนิกส์ ระบบ ้ลงทะเบียนยื่นแบบคำร้องจะเปิดให้ดำเนินการตั้งแต่วันที่ 24 กันยายน 2564 เวลา 08:30 น.เป็นต้นไป และสิ้นสุดการลงทะเบียนวันที่ 5 ตุลาคม 2564 จนกว่าจะปิดการประชุม
- กรณีผู้ถือหุ้นที่ประสงค์จะมอบฉันทะให้กรรมการอิสระ กรุณาจัดส่งหนังสือมอบฉันทะพร้อมเอกสารประกอบ มายังบริษัทฯ ทางไปรษณีย์ <u>ตามที่อยู่ข้างล่างนี้ โดยเอกสารจะต้องมาถึงบริษัทฯ ภายในวันที่ 4 ตุลาคม 2564 เวลา 16.30 น.</u>

บริษัท แพลนเน็ต คอมมิวนิเคชั่น เอเชีย จำกัด (มหาชน)

เลขที่ 157 ซอยรามอินทรา 34 ถนนรามอินทรา แขวงท่าแร้ง เขตบางเขน กรุงเทพมหานคร 10230

### การเข้าร่วมประชุมผ่านสื่ออิเล็กทรอนิกส์ผ่านระบบ Inventech Connect (Live Streaming)

1. ระบบ Inventech Connect รองรับการทำงานบน Web browser ซึ่งมีคู่มือการใช้งานระบบ ดังนี้

## <u>1.1 การใช้งานระบบประชมผ่านสื่ออิเล็กทรอนิกส์ Inventech Connect (Live Streaming)</u>

้คู่มือการใช้งาน Inventech Connect (Live Streaming) สามารถศึกษาวิธีการใช้งานระบบได้ที่ https://qrgo.page.link/obr8g

หรือสแกน QR Code นี้ 🛛 🔂

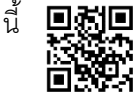

1.1.1 ขั้นตอนการใช้งานระบบ Inventech Connect (Live Streaming) ดังนี้

1. ผู้ถือหุ้นทำการ <u>คลิกลิงค์สำหรับลงทะเบียนเข้าร่วมประชุม และรับชมถ่ายทอดสดผ่าน Live Streaming</u> ที่ได้รับจาก

E-mail แจ้งการอนุมัติ แบบคำร้องขอสำหรับการใช้งาน Inventech Connect

2. ให้นำ Username และ Password ตามที่ได้รับจาก E-mail มากรอกในช่องที่ปรากฏบนหน้าจอ หลังจากนั้น กดปุ่ม Sign in เพื่อเข้าใช้งาน Inventech Connect (Live Streaming)

 จากนั้นกดปุ่ม "ลงทะเบียนเข้าร่วมประชุม" (\*ขั้นตอนนี้จะถือว่าผู้ถือหุ้นทำการลงทะเบียนเข้าร่วมประชุมเรียบร้อยแล้วจะ ทำให้จำนวนหุ้นของผู้ถือหุ้นถูกนับเป็นองค์ประชุม)

4. หลังจากขั้นตอนที่ 3 ผู้ถือหุ้นจะสามารถรับชมถ่ายทอดสด และลงคะแนนเสียงได้ ดังนี้

4.1 เข้าที่แท็บเมนู (มุมบนซ้ายมือ) หรือ สัญลักษณ์ ดังภาพ 📃

4.2 ไปที่เมนู "รับชมถ่ายทอดสด / Live"

4.3 ระบบจะแสดงเมนูเข้าใช้งานทั้งหมด 4 ส่วน คือ

- 1. การถ่ายทอดสด / Live
- 2. การลงคะแนน / Vote
- 3. การส่งคำถาม / Question
- 4. เอกสารการประชุม / File
- 5. กรณีผู้ถือหุ้นต้องการ**รับชมถ่ายทอดสด (Live Streaming)** สามารถกดที่ปุ่ม "การถ่ายทอดสด / Live"

6. กรณีผู้ถือหุ้นต้องการ**ลงคะแนนเสียง (e-Voting)** สามารถกดที่ปุ่ม "การลงคะแนน / Vote" โดยทำการเลือก วาระตามที่ปรากฦ ใน Drop down ระบบจะแสดงสถานะการลงคะแนนเป็น "รอการออกเสียงลงคะแนน" ซึ่งผู้ถือหุ้นสามารถกดปุ่มลงคะแนนเสียงได้ ดังนี้

- 1. เห็นด้วย
- 2. ไม่เห็นด้วย
- 3. งดออกเสียง

ตามความประสงค์ หากผู้ถือหุ้นต้องการยกเลิกการลงคะแนนเสียงล่าสุดสามารถกดที่ปุ่ม "ยกเลิกการลงคะแนนเสียงล่าสุด" (ซึ่งผู้ถือหุ้นสามารถแก้ไขคะแนนเสียงได้จนกว่าวาระนั้นจะปิดรับลงคะแนน)

7. กรณีผู้ถือหุ้นต้องการ**ส่งคำถาม (Question)** สามารถทำได้ 2 กรณี คือ **1. ส่งคำถามผ่านข้อความ** สามารถทำการพิมพ์ ข้อความที่ต้องการ จากนั้นกดปุ่มสัญลักษณ์ ดังภาพ ไม่ เพื่อส่งคำถาม **2.ส่งคำถามด้วยเสียง** สามารถกดที่ปุ่ม "บันทึกเสียง" จากนั้น กดปุ่ม "หยุดบันทึกเสียง" เมื่อถามคำถามเรียบร้อยแล้ว และสามารถทำการกดปุ่ม "ส่งคำถาม" เพื่อส่งคำถามด้วยเสียง

8. ผู้ถือหุ้นสามารถทำการตรวจสอบคะแนนเสียงรายวาระได้ เมื่อวาระนั้นปิดการส่งผลการลงคะแนนแล้ว โดยทำการเลือก วาระที่ต้องการตรวจสอบ จากนั้น ระบบจะแสดงกราฟและตารางแสดงข้อมูลการลงคะแนนเสียงในวาระที่ทำการเลือก

9. กรณีผู้ถือหุ้นต้องการ**ดาวน์โหลดเอกสารการประชุม (File)** สามารถกดที่ปุ่ม "เอกสารการประชุม / File" ซึ่งระบบจะ แสดงเอกสารการประชุมตามที่บริษัทกำหนด

\*10. กรณีผู้ถือหุ้นมีการรับมอบฉันทะหลาย Account สามารถเลือกที่ "ไอคอนผู้ใช้งาน" และกดที่ปุ่ม "สลับบัญชี" เพื่อเข้าใช้ งาน Account อื่น ๆ ได้ โดยที่คะแนนเสียงและองค์ประชุมจะไม่ถูกนำออกจากการประชุม

\*11. กรณีผู้ถือหุ้นต้องการออกจากการประชุม สามารถเลือกที่ "ไอคอนผู้ใช้งาน" และกดที่ปุ่ม "ออกจากการประชุม" \*<u>ขั้นตอนนี้หากผู้ถือหุ้นทำการออกจากการประชุมระหว่างการประชุม ระบบจะนำคะแนนเสียงของผู้ถือหุ้นออกจากการประชุมในวาระที่ ยัง</u> <u>ไม่ถูกดำเนินการ</u>

12. ระบบประชุมผ่านสื่ออิเล็กทรอนิกส์จะเปิดให้เข้าระบบได้ในวันที่ 5 ตุลาคม 2564 เวลา 9:00 น. (ก่อนเปิดประชุม 1 ชั่วโมง) โดยผู้ถือหุ้น หรือผู้รับมอบฉันทะใช้ Username และ Password ที่ได้รับ และสามารถทำตามขั้นตอนการใช้งานตามที่ระบุในคู่มือ การใช้งานระบบ Inventech Connect (Live Streaming)

13. การทำงานของระบบระบบประชุมผ่านสื่ออิเล็กทรอนิกส์ Inventech Connect (Live Streaming) ขึ้นอยู่กับระบบ อินเตอร์เน็ตที่รองรับของผู้ถือหุ้นหรือผู้รับมอบฉันทะ ดังต่อไปนี้ในการใช้งานระบบ

- ความเร็วของอินเทอร์เน็ตที่แนะนำ ควรไม่ต่ำกว่า 4 Mbps
- อินเทอร์เน็ตเบราว์เซอร์ Firefox หรือ Chrome (เบราว์เซอร์ที่แนะนำ) หรือ Safari

#### <u>หมายเหตุ</u> :

- ผู้ถือหุ้นต้องน้ำ Username และ Password ที่ได้รับจาก E-mail มากรอกเพื่อทำการลงทะเบียน ระบบจะทำการ ลงทะเบียนและนับเป็น องค์ประชุมให้ที่ขั้นตอนนี้ (หากผู้ถือหุ้นไม่ทำการลงทะเบียนเพื่อเข้าร่วมประชุม ระบบจะไม่นับเป็นองค์ประชุม และไม่สามารถลงคะแนนเสียง ได้ รวมถึงจะไม่สามารถรับชมการถ่ายทอดการประชุมได้) หากผู้ถือหุ้นทำการกดปุ่ม "ออกจากการประชุม" ระหว่างการประชุม ระบบจะทำ การตัดคะแนนเสียง ออกจากองค์ประชุม)
- 2. ผู้ถือหุ้นต้องเตรียม E-mail สำหรับยื่นแบบคำร้องเพื่อรับ
  - 1) ลิงค์สำหรับการลงทะเบียนเข้าร่วมประชุม 2)Username และ Password สำหรับเข้าประชุม
- 3. ข้อมูลที่กรอกในระบบต้องตรงกันกับข้อมูล ณ วัน Record Date จากบริษัท ศูนย์รับฝากหลักทรัพย์ (ประเทศไทย) จำกัด (TSD)

พบปัญหาในการใช้งาน สามารถติดต่อได้ที่ โทร. <u>02-021-9124</u> ให้บริการระหว่างวันที่ 24 กันยายน 2564 เวลา 08:30 น.เป็นต้นไป และสิ้นสุดการลงทะเบียนวันที่ 5 ตุลาคม 2564 จนกว่าจะปิดการประชุม (เฉพาะวันทำการ ไม่รวมวันหยุดราชการและวันหยุดนักขัตฤกษ์)